## WORKING WITH BAXTER MOVEIT, PILLAR AND OTHER OBJECTS

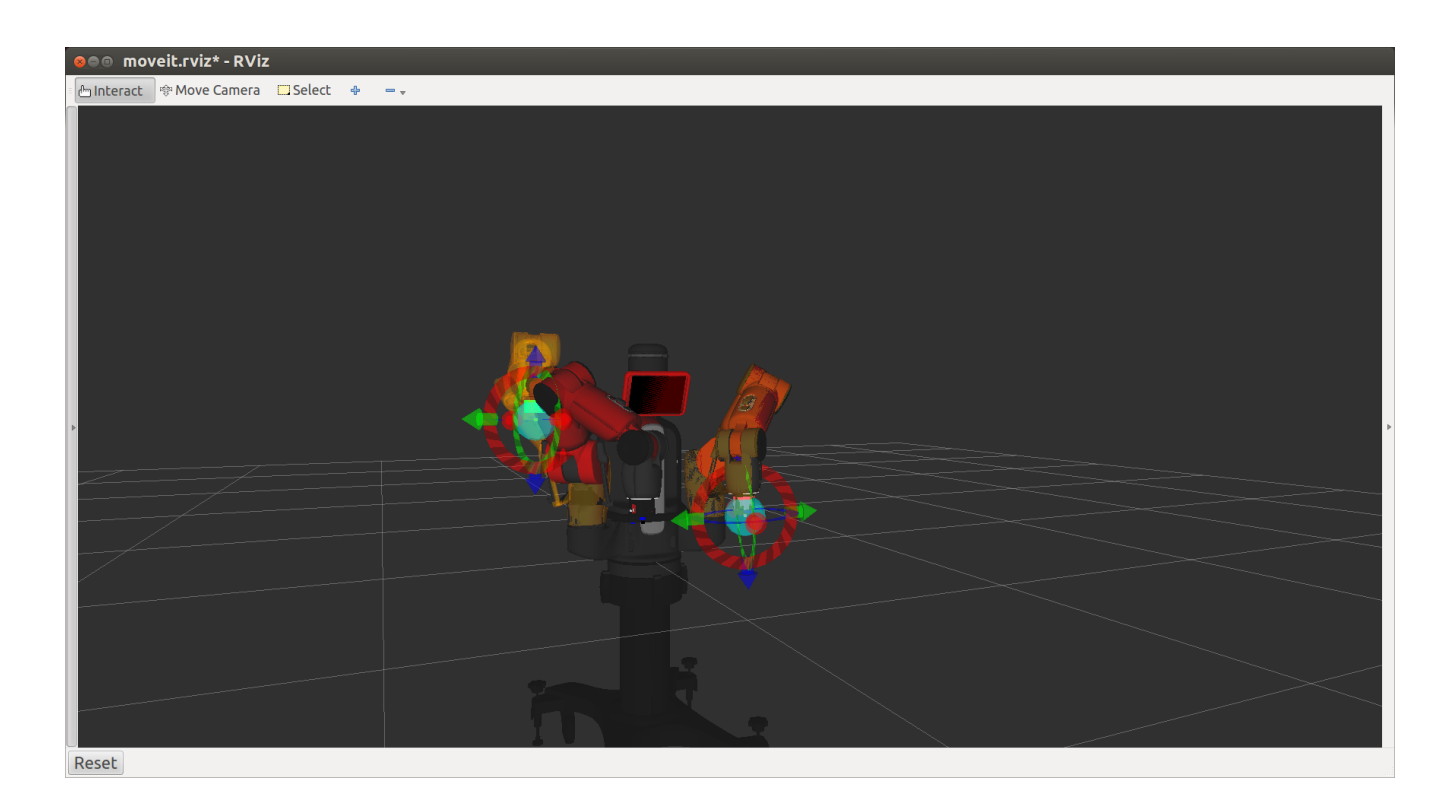

Tom Harman, Carol Fairchild, Louise Li. 3/7/2015

# Contents

| FIRST, WATCH THIS VIDEO                                                                                |                          |
|----------------------------------------------------------------------------------------------------|--------------------------|
| See how to run MoveIt and Manipulate Baxter's arms                                                     |                          |
| TURN ON BAXTER AND WAIT FOR POWER UP- Assume Arms are Tucked                                           |                          |
| Untuck Arms                                                                                            |                          |
| Run joint_trajectory_action_server.py                                                                  |                          |
| SECOND TERMINAL WINDOW:                                                                                |                          |
| Launch the baxter_moveit_config package and demo_baxter_launch                                         |                          |
| PLAN A MOVE                                                                                            | 6                        |
| MOVE BAXTERS ARMS USING MOVEIT                                                                         | 7                        |
| ADD OBJECTS TO SCENE                                                                                   | 9                        |
| Position of Objects                                                                                    |                          |
| HAVE BAXTER AVOID AN OBJECT                                                                            | 11                       |
| Context tab for baxter to move around obstacles                                                        | 11                       |
| Plan and Execute to move Left Arm Over Obstacle                                                        |                          |
| Move Baxter's Arm Past Obstacle                                                                        |                          |
| LAB WORK WITH BAXTER                                                                                   |                          |
| CAUTION: Sometimes Baxter's real arms get stuck in odd positions. If so, move t<br>and restart MoveIt. | : <b>hem apart</b><br>14 |
| SAVE OR LOAD STORED STATES                                                                             |                          |
| MOVEIT REFERENCES                                                                                      |                          |
| MoveIt Packages                                                                                        |                          |
| APPENDICES Do packages, topics , etc on Baxter                                                         |                          |

| . 4 |
|-----|
| . 6 |
| . 7 |
| . 8 |
| . 9 |
| 11  |
| 12  |
| 13  |
| 14  |
|     |

#### FIRST, WATCH THIS VIDEO

See how to run MoveIt and Manipulate Baxter's arms. https://www.youtube.com/watch?feature=player\_detailpage&v=1Zdkwym42P4

#### TURN ON BAXTER AND WAIT FOR POWER UP- Assume Arms are Tucked

#### I. First terminal window:

Use Alias in bachrc for CENG5931@D125 From ceng5931@d125 ceng5931@D125-43873:~\$ ros\_ws ceng5931@D125-43873:/home/tlharmanphd/ros\_ws\$

tlharmanphd@D125-43873:~\$ cd ~/ros\_ws tlharmanphd@D125-43873:~/ros\_ws\$ ./baxter.sh

#### Untuck Arms

This will Enable Baxter

[baxter - http://172.29.64.200:11311] tlharmanphd@D125-43873:~/ros\_ws\$ . run\_baxter untuck Today is Fri Feb 27 17:50:03 CST 2015
[INFO] [WallTime: 1425081004.255430] Untucking arms
[INFO] [WallTime: 1425081004.423053] Moving head to neutral position
[INFO] [WallTime: 1425081004.423393] Untucking: One or more arms Tucked; Disabling Collision Avoidance and untucking.

#### Run joint\_trajectory\_action\_server.py

[baxter - http://172.29.64.200:11311] tlharmanphd@D125-43873:~/ros\_ws\$ rosrun baxter\_interface joint\_trajectory\_action\_server.py Initializing node... Initializing joint trajectory action server... Running. Ctrl-c to quit

#### SECOND TERMINAL WINDOW:

For CENG 5931 Log In ceng5931@D125-43873:~\$ **ros\_ws** ceng5931@D125-43873:/home/tlharmanphd/ros\_ws\$

OR

tlharmanphd@D125-43873:~\$ **cd ~/ros\_ws** tlharmanphd@D125-43873:~/ros\_ws\$ **./baxter.sh**  [baxter - http://172.29.64.200:11311] tlharmanphd@D125-43873:~/ros\_ws\$

#### Launch the baxter\_moveit\_config package and demo\_baxter\_launch

[baxter - http://172.29.64.200:11311] tlharmanphd@D125-43873:~/ros\_ws\$ roslaunch baxter\_moveit\_config demo\_baxter.launch

... logging to /home/tlharmanphd/.ros/log/84c49790-bddb-11e4-937b-000af72ca0bb/roslaunch-D125-43873-21183.log

Checking log directory for disk usage. This may take awhile. (Lots of Information)

All is well! Everyone is happy! You can start planning now!

| 🛞 🗐 💿 moveit.rviz* - RViz                                                                                                    |                             | N                                                                                                    |  |
|----------------------------------------------------------------------------------------------------|-----------------------------|----------------------------------------------------------------------------------------------------|--|
| 👘 Interact 🧐 Move Camera 🛄 Select 🖕                                                                                                    | - <sub>v</sub>              | N                                                                                                    |  |
| Displays     Oisplays     Global Status: Ok     ✓ Clobal Status: Ok     ✓ Clobal Status: Ok     ✓ Clobal Status: Ok     Robot Description     Planning Scene Topic     ▼ Scene Geometry     Scene Rometry     Scene Alpha     Scene Color     Musual Description |                             | robot_description<br>/move_group/monitored_plan<br>(noname)+<br>0.9<br>50; 230; 50<br>Occupied Viewste |  |
| Add                                                                                                    | Remove                      | Rename                                                                                                 |  |
| Motion Planning Context Planning Scene Objects Stored S Planning Library OMPL Warehouse Host: 127.0.0.1 Kinematics Ø Use Collision-Aware IK Allow Approximate IK Solutions                                                                                       | Scenes Stored States Status | E Publish Current Scene<br>Port: 33829 © Connect                                                       |  |

Figure 1 MoveIt Rviz Window with Display and Motion Planning Panes

In the Figure, the Displays and Motion Planning windows are shown on the left with the Context Tab information showing. On the right is simulated Baxter in the starting position of the real Baxter.

Click INTERACT and RightClick to choose Displays if you wish to change any parameters such as the color of the background or many other items. At first, just accept the default settings.

You can Click INTERACT and RightClick to choose Motion Planning and deselect Displays if desired.

# Look at the tabs Context/Planning/Scene Objects/Stored Scenes/Stored States/Status

| Context       | Publish Current Scene AND Save scene to a        |
|---------------|--------------------------------------------------|
|               | database.                                        |
| Planning      | Set the start state, the goal state and plan and |
|               | execute moves of Baxter's arms.                  |
| Scene Objects | Import or export scenes such as pillars or       |
|               | tabletops from a disk file.                      |
| Stored Scenes | Stored scenes on a database                      |
| Stored States | Store and load robot states.                     |
| Status        | Status                                           |

Table 1 Tabs for Motion Planning

#### PLAN A MOVE

#### Make sure Baxter's real arms are separated and untucked.

Click INTERACT and RightClick to choose Motion Planning if necessary. Click the Plan tab.

#### Planning Query Select Start State

<current> Update

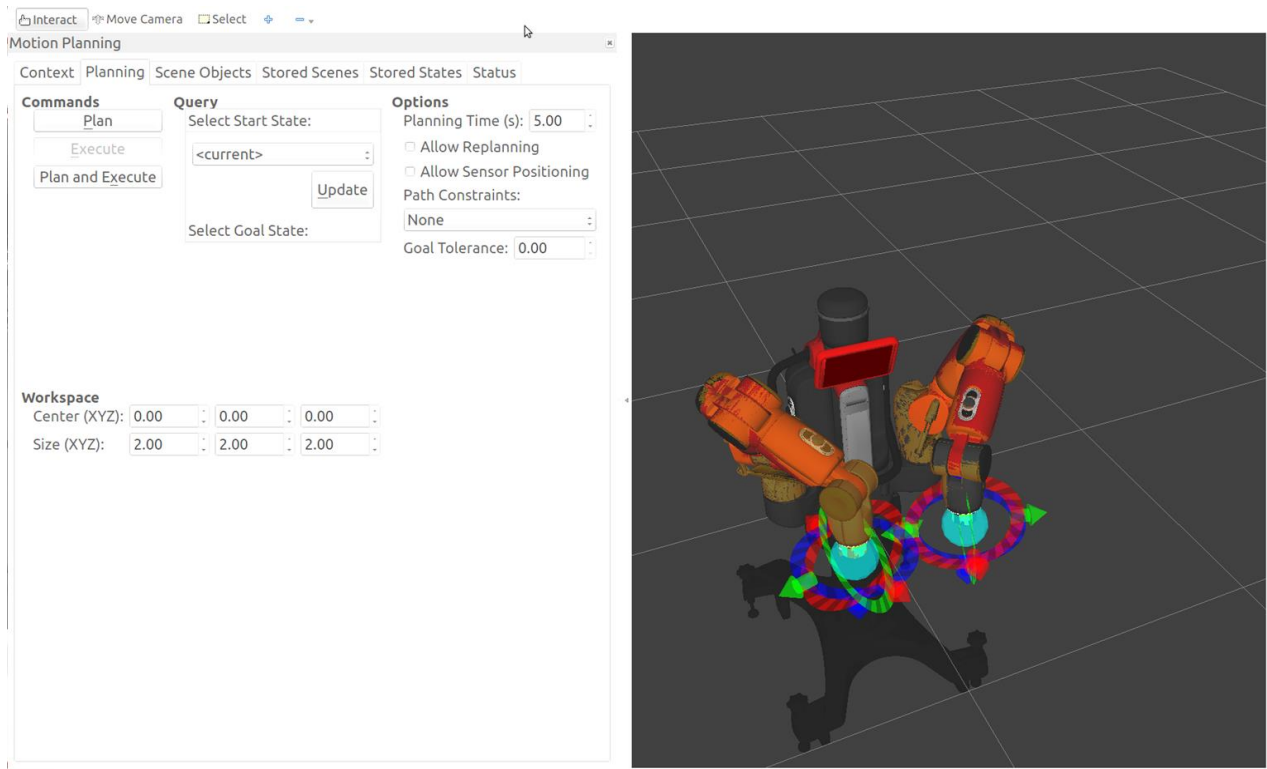

Reset

Figure 2 MoveIt screen with Baxter in "Start State"

#### MOVE BAXTERS ARMS USING MOVEIT

- a. To Plan a goal state and move Baxter's real arms by Execute!
- 1. Use arrows and rings to move Baxter's simulated arms to desired positions.

|                                           | Viz                                                                                    | 2                        |
|-------------------------------------------|----------------------------------------------------------------------------------------|--------------------------|
| Interact 😚 Move Came                      | ra 🦲 Select 🌵 📼 🧹                                                                      |                          |
| Motion Planning                           |                                                                                        |                          |
| Context Planning Sce                      | ne Objects Stored Scenes Stored States Status                                          |                          |
| Commands                                  | Query                                                                                  | Options                  |
| Plan                                      | Select start state:                                                                    | Planning Time (s): 5.00  |
| Execute                                   | <current> ‡</current>                                                                  | Allow Sensor Positioning |
| Plan and Execute                          | Update                                                                                 | Path Constraints:        |
|                                           | Select Goal State:                                                                     | None                     |
|                                           |                                                                                        | Coal Tolerance: 0.00     |
| workspace<br>Center (XYZ):<br>Size (XYZ): | 0.00 0 0.00 0 0.00 0 0.00 0 0.00 0 0.00 0 0 0.00 0 0 0 0 0 0 0 0 0 0 0 0 0 0 0 0 0 0 0 |                          |
|                                           |                                                                                        |                          |

Figure 3 Baxter's Goal Arm Position in MoveIt

## 2. Choose Plan to see the trajectory of Baxter's arms in MoveIt.

3. You should see red arms move from the start state to the final (goal) state.

### 4. Execute or Plan and Execute to move Baxter's "real" arms

You should see Baxter's arms move to the desired goal state if the move was valid.

| An Internet         | RViz                                           | *                        |
|---------------------|------------------------------------------------|--------------------------|
| Motion Planning     |                                                | н                        |
| Context Planning Sc | ene Objects Stored Scenes Stored States Status |                          |
| n Commands          | Query                                          | Options                  |
| [ <u>P</u> lan      | Select Start State:                            | Planning Time (s): 5.00  |
| Execute             | <current> t</current>                          | Allow Replanning         |
| Plan and Execute    | Update                                         | Allow Sensor Positioning |
| Ē                   | Select Goal State:                             | None :                   |
| F                   |                                                | Goal Tolerance: 0.00     |
| Ę                   |                                                |                          |
| È                   |                                                |                          |
| ļ                   |                                                |                          |
| Ĩ                   |                                                |                          |
| Workspace           |                                                |                          |
| Center (XYZ):       | 0.00 0.00 0.00 0.00                            |                          |
| Size (XYZ):         | 2.00 2.00 2.00                                 |                          |
|                     |                                                |                          |
|                     |                                                |                          |
|                     |                                                |                          |
|                     |                                                |                          |
|                     |                                                |                          |
|                     |                                                |                          |
|                     |                                                |                          |
|                     |                                                |                          |
|                     |                                                |                          |
|                     |                                                |                          |
|                     |                                                |                          |

Figure 4 Baxter's Arms in Goal State

## b. Move arms back to original start position -

Select Goal State:

<same as start> Update

Then, Plan and Execute again.

#### ADD OBJECTS TO SCENE

#### Select the Scene Object tab from the Motion Planning frame.

Make sure you know where to find the scenes in the computers directories.

You can now import this scene from the Scene Geometry field selecting Import From Text

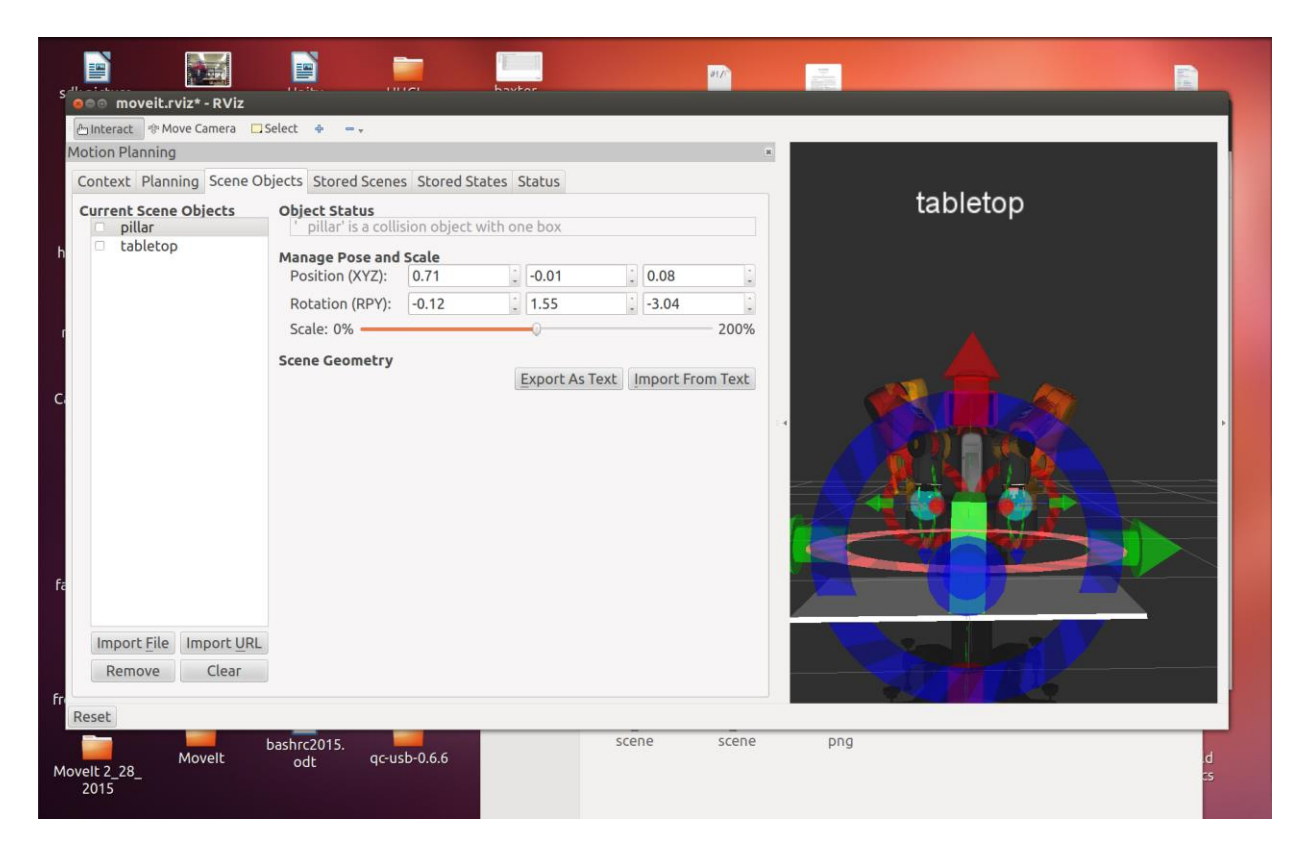

Figure 5 Tabletop and pillar added to scene

In the figure, the names of the objects are shown. In this figure, the file name used:

demo\_scene3\_3\_2015.scene

To manipulate the objects by moving or rotating one, select the object name (not the checkbox) and the arrows and rings should appear. Change position with Green and Blue Arrows and rotate with ring. Moving the Scale: slider will change the size of the object. You can save the scene (Export) after you finish manipulating it. Move the mouse to rotate the scene and roll the mouse wheel to zoom the scene.

#### **Position of Objects**

In the figure, the x,y,z of the centroid of the pillar is shown with respect to Baxter's center of gravity. The x-axis extends outward toward the viewer. The positive y-axis is to the right in the view and the z-axis is upward. Thus, the green pillar is at x=0.71 meters out from Baxter's x=0 point. Baxter's z=0

point is at the base to which Baxter attaches. The reference points can be changed in the Display screen. Note that the Roll, Pitch, and Yaw (RPY) are about the x, y, and z axes respectively.

Here is an example of the text file defining the tabletop and pillar:

```
(noname) +
*
      pillar
1
box
0.508 0.13056 0.6528
                               (Height, Width, Length in m.)
                               (Position x, y, z)
0.71 -0.01 0.14
0.0104953 0.699637 0.0107159 0.714341 (Quaternion)
0 0 0 0
*
       tabletop
1
box
0.7 1.3 0.02
0.7 0.04 -0.13
0 0 0 1
0.705882 0.705882 0.705882 1
```

You can change these numbers and save the file and reload the scene to see the effects.

To return to Baxter to move the arms, click on the Planning Tab.

## HAVE BAXTER AVOID AN OBJECT

#### Context tab for baxter to move around obstacles

Selecting the *Context* tab from the Motion Planning frame. Under this tab you must click the *Publish Current Scene* Button under the **Planning Library** field. This tells MoveIt to plan around the obstacles in the modified environment.

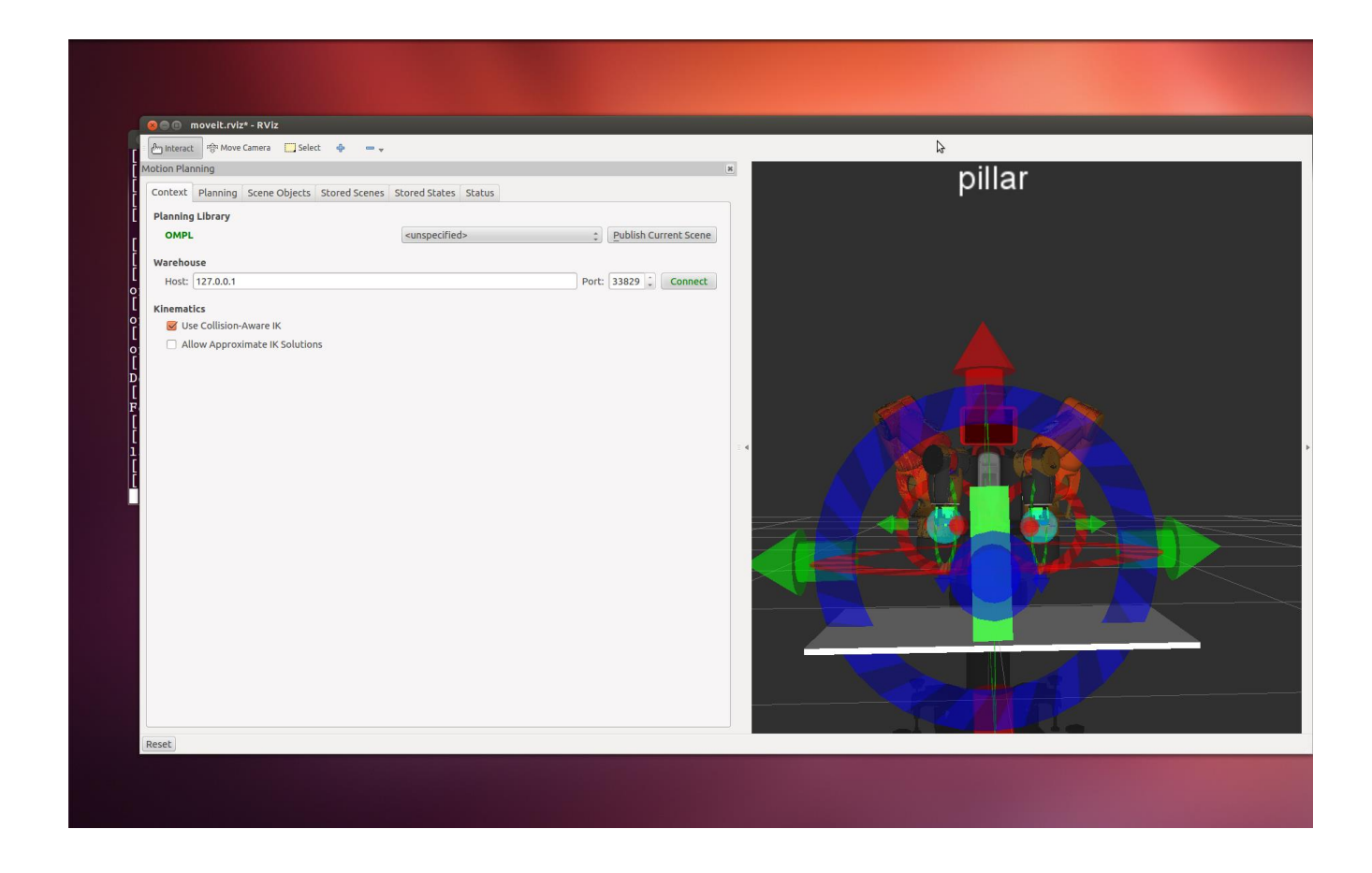

Figure 6 Context Tab

We can now drag our interactive markers for Baxter moving the goal state to a location on the opposite side of the pillar. Each time you hit the *Plan* Button a different arm trajectory path is shown on virtual Baxter. Each path avoids collision with the pillar.

In our example, the left arm is going to be moved to the other side of the obstacle. MoveIt will plan the trajectory so that Baxter's arm with not hit the obstacle.

## CAUTION:

We move Baxter's other arm (Right arm in this case) out of the way to avoid any possible collisions.

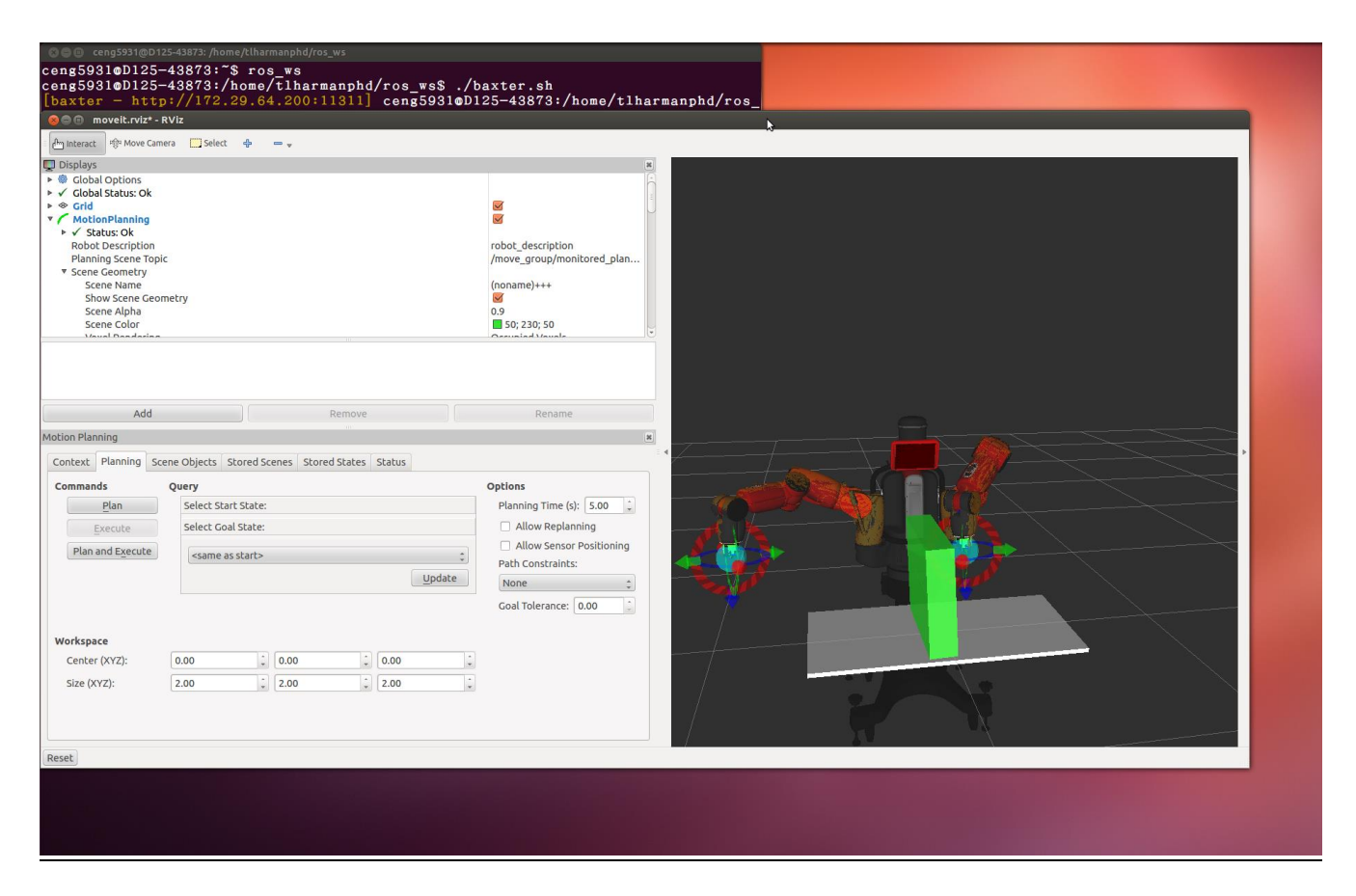

Figure 7 Baxter's simulated right arm moved out of the way

#### Plan and Execute to move Left Arm Over Obstacle Move Baxter's Arm Past Obstacle.

| <ul> <li>Select</li> <li>Select</li> <li>Interact</li> <li>Interact<th>÷</th><th>8</th><th>\$</th></li></ul> | ÷                                | 8                                                                                                    | \$ |
|----------------------------------------------------------------------------------------------------|----------------------------------|----------------------------------------------------------------------------------------------------|----|
| <ul> <li>Clobal Cptions</li> <li>✓ Clobal Status: Ok</li> <li>♦ Grid</li> <li>✓ MotionPlanning</li> <li>✓ Status: Ok</li> <li>Robot Description</li> <li>Planning Scene Topic</li> <li>* Scene Geometry</li> <li>Scene Rame</li> <li>Show Scene Color</li> <li>Versel Description</li> </ul>                                                                                                    |                                  | orobat_description /move_group/monitored_plan (noname)+++     o     o     o     f     o     f     o     f     o     f     o     f     o     f     o     f     o     f     f |    |
| Add                                                                                                    | Remove                           | Rename                                                                                                    |    |
| Motion Planning                                                                                                    |                                  | <u>x</u>                                                                                                    |    |
| Context Planning Scene Objects St<br>Commands Query                                                                                                    | ored Scenes Stored States Status | Options                                                                                                    |    |
| Plan Select Start                                                                                                    | State:                           | Planning Time (s): 5.00                                                                                                    |    |
| Execute Select Goal                                                                                                    | State:                           | Allow Replanning                                                                                                    |    |
| Plan and Execute <same a<="" as="" th=""><th>tart&gt; :<br/><u>U</u>pdate</th><th>Allow Sensor Positioning<br/>Path Constraints:<br/>None</th><th></th></same>                                                                                                    | tart> :<br><u>U</u> pdate        | Allow Sensor Positioning<br>Path Constraints:<br>None                                                                                                    |    |
|                                                                                                    |                                  | Goal Tolerance: 0.00                                                                                                    |    |
| Workspace                                                                                                    |                                  |                                                                                                    |    |
| Center (XYZ): 0.00                                                                                                    | € 0.00                           |                                                                                                    |    |
| Size (XYZ): 2.00                                                                                                    | ÷ 2.00 ÷ 2.00 ÷                  |                                                                                                    |    |

Figure 8 Baxter's Simulated arm moved to other side of obstacle

You should not have to move the arm to avoid the obstacle. MoveIt will plan a safe trajectory that avoids collision.

CAUTION: Sometimes Baxter's real arms get stuck in odd positions. If so, move them apart and restart MoveIt.

## LAB WORK WITH BAXTER

Baxter's was setup with a table about at the height of the table in the simulation and with an object for Baxter to avoid.

#### Caution

The object in MoveIt (pillar) was made about 4 inches taller than the real object on the table because in MoveIt Baxter does not have the grippers installed. The electric gripper extends about 4 inches or so from Baxter's arm end in the simulation.

CAUTION: Sometimes Baxter's real arms get stuck in odd positions. If so, move them apart and restart MoveIt.

## SAVE OR LOAD STORED STATES

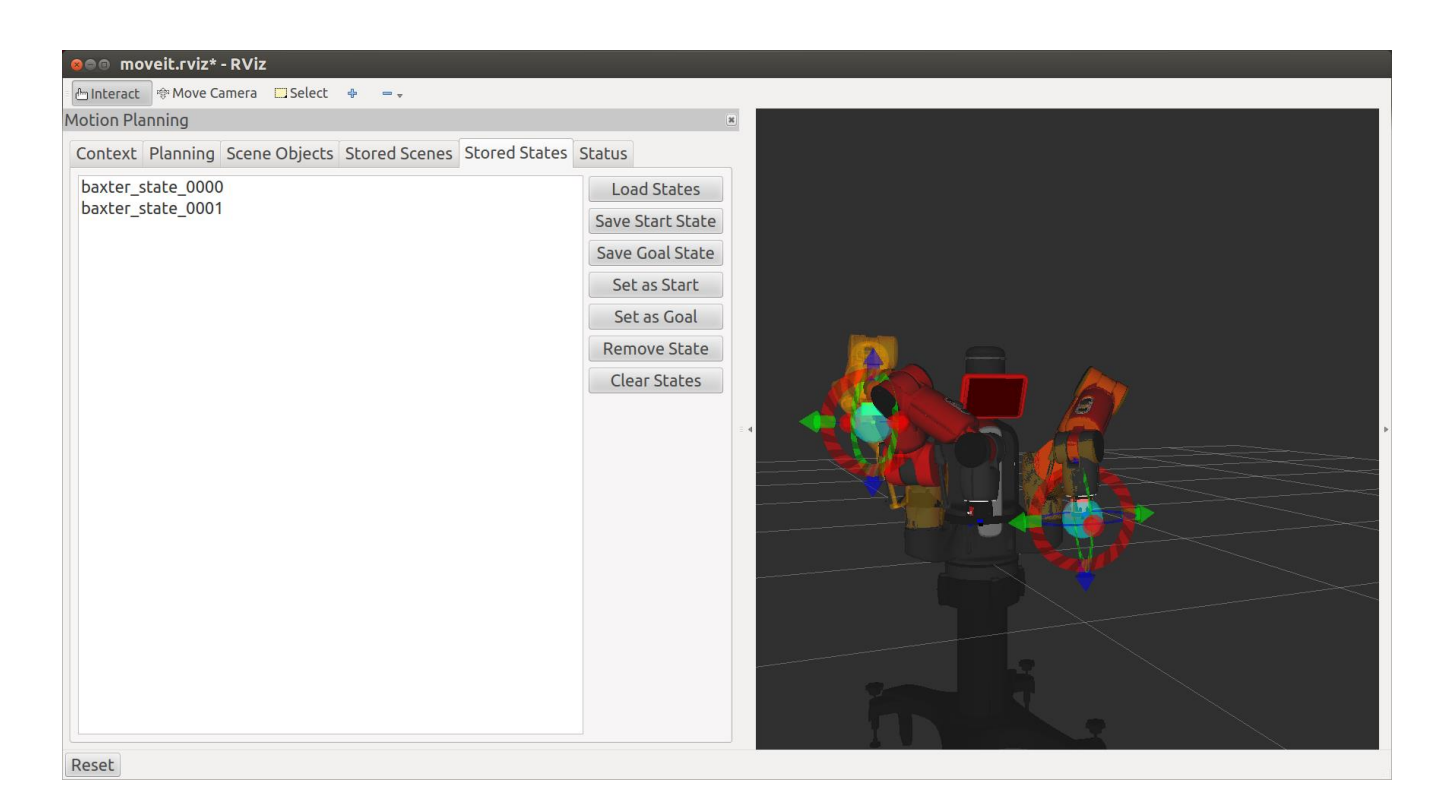

## Figure 9 Stored States Tab

The figure shows several previously stored states. A stored state can be reloaded to use the Start or Goal state.

#### **MOVEIT REFERENCES**

Learn how to use MoveIt! with the Baxter Research Robot- Video Published on May 9, 2014 https://www.youtube.com/watch?v=1Zdkwym42P4

MoveIt Tutorial rethink-bwarzeski edited this page on Feb 12 20 https://github.com/RethinkRobotics/sdk-docs/wiki/MoveIt-Tutorial

MoveIt http://moveit.ros.org/

MoveIt! Montage 2013 https://www.youtube.com/watch?v=dblCGZzeUqs&feature=player\_embedded

https://www.youtube.com/watch?feature=player\_embedded&v=dblCGZzeUqs

Various Videos:

https://www.youtube.com/user/moveitrobot

**Environment Representation/Rviz** 

http://moveit.ros.org/wiki/Environment\_Representation/Rviz

## MoveIt Packages Index of /packages.ros.org/ros/ubuntu/pool/main/r

| https://mirror.umd.edu/packages.ros.org/ros/ubuntu/pool/main/ | <u>r/</u>   |                |
|---------------------------------------------------------------|-------------|----------------|
| ros-groovy-moveit-commander/                                  | 12-Sep-2014 | 23:00          |
| -<br>ros-groovy-moveit-core/                                  | 12-Sep-2014 | 23:06          |
| ros-groovy-moveit-full/                                       | 12-Sep-2014 | 23:02          |
| ros-groovy-moveit-full-pr2/                                   | 12-Sep-2014 | 23 <b>:</b> 05 |
| ros-groovy-moveit-msgs/                                       | 12-Sep-2014 | 23:02          |
| ros-groovy-moveit-planners/                                   | 12-Sep-2014 | 23:04          |
| ros-groovy-moveit-planners-ompl/                              | 12-Sep-2014 | 23:01          |
| ros-groovy-moveit-plugins/                                    | 12-Sep-2014 | 23:00          |
| ros-groovy-moveit-pr2/                                        | 12-Sep-2014 | 23:04          |
| ros-groovy-moveit-resources/                                  | 12-Sep-2014 | 23:02          |
| ros-groovy-moveit-ros/                                        | 12-Sep-2014 | 23:04          |
| <pre>ros-groovy-moveit-ros-benchmarks/</pre>                  | 12-Sep-2014 | 23:04          |
| ros-groovy-moveit-ros-benchmarks-gui/                         | 12-Sep-2014 | 23:02          |
| <pre>ros-groovy-moveit-ros-manipulation/</pre>                | 12-Sep-2014 | 23:05          |
| ros-groovy-moveit-ros-move-group/<br>-                        | 12-Sep-2014 | 23:06          |
| ros-groovy-moveit-ros-perception/                             | 12-Sep-2014 | 23:02          |
| ros-groovy-moveit-ros-planning/<br>-                          | 12-Sep-2014 | 23:01          |
| <pre>ros-groovy-moveit-ros-planning-interface/</pre>          | 12-Sep-2014 | 23:04          |
| <pre>ros-groovy-moveit-ros-robot-interaction/</pre>           | 12-Sep-2014 | 23:03          |
| ros-groovy-moveit-ros-visualization/                          | 12-Sep-2014 | 23:01          |
| ros-groovy-moveit-ros-warehouse/                              | 12-Sep-2014 | 23:00          |
| ros-groovy-moveit-setup-assistant/                            | 12-Sep-2014 | 23:06          |
| ros-groovy-moveit-simple-controller-manager/                  | 12-Sep-2014 | 23:02          |
|                                                               |             |                |

ros-groovy-multi-level-map/

APPENDICES Do packages, topics , etc on Baxter

Previous Runs: In the Second terminal window:

[INFO] [1415819095.854055030]: Planning attempt 1 of at most 1

[INFO] [1415819095.862139351]: No planner specified. Using default.

[INFO] [1415819095.862412358]: Attempting to use default projection.

[INFO] [1415819095.863790959]: Starting with 1 states

[INFO] [1415819095.884643118]: Created 46 (18 start + 28 goal) states in 34 cells (18 start (18 on boundary) + 16 goal (16 on boundary))

[INFO] [1415819095.884699491]: Solution found in 0.022035 seconds

[INFO] [1415819095.886810868]: Path simplification took 0.002011 seconds

[ INFO] [1415819293.007942946]: Loaded scene geometry from

'/home/tlharmanphd/ros\_ws/src/moveit\_robots/baxter/baxter\_moveit\_config/baxter\_scenes/baxter\_pilla r.scene'

[INFO] [1415819487.539798605]: Planning request received for MoveGroup action. Forwarding to planning pipeline.

[INFO] [1415819487.543723409]: No planner specified. Using default.

[INFO] [1415819487.543767585]: Attempting to use default projection.

[INFO] [1415819487.544253799]: Starting with 1 states

[INFO] [1415819487.686045847]: Created 701 (595 start + 106 goal) states in 410 cells (363 start (304 on boundary) + 47 goal (40 on boundary))

[INFO] [1415819487.686098847]: Solution found in 0.142275 seconds

[INFO] [1415819487.768547326]: Path simplification took 0.082403 seconds

[INFO] [1415819497.350501669]: Planning request received for MoveGroup action. Forwarding to planning pipeline.

[INFO] [1415819497.359955286]: Starting with 1 states

[INFO] [1415819497.480820067]: Created 566 (443 start + 123 goal) states in 289 cells (209 start (160 on boundary) + 80 goal (79 on boundary))

[INFO] [1415819497.480877989]: Solution found in 0.121620 seconds

[INFO] [1415819497.524113641]: Path simplification took 0.043184 seconds

[INFO] [1415819504.486034160]: Planning request received for MoveGroup action. Forwarding to planning pipeline.

[INFO] [1415819504.494148088]: Starting with 1 states

[INFO] [1415819504.571812341]: Created 845 (668 start + 177 goal) states in 465 cells (365 start (282 on boundary) + 100 goal (87 on boundary))

[INFO] [1415819504.571856863]: Solution found in 0.078298 seconds

[INFO] [1415819504.599893765]: Path simplification took 0.027991 seconds

The shell in which you launched demo\_baxter.launch will provide information regarding which planner will be used, how long it took to find a solution, path simplification/smoothing time, and more. This will also display if your planner was unsuccessful in finding an allowable solution. This is often caused by collision with the environment during testing of the execution or invalid start/goal states. In very constrained or difficult motions, you may have to plan several times to find an acceptable solution for execution.

Upon execution the robot will avoid this 'virtual' object tracking the commanded trajectory. -- and it

did!!!!

## TRYING TO ADD SCENES TO BAXTER MOVEIT

Repository of PR2 .scene files: https://github.com/isucan/plannerarena/tree/master/problems/pr2\_scenes

copied to /home/tlharmanphd/ros\_ws/student\_scripts/Carolf/baxter\_scenes:

bookshelves.scene countertop.scene demonstrated.scene dual\_arm\_tabletop.scene industrial.scene kitchen.scene raised\_shelves.scene tabletop2.scene tabletop.scene tunnel.scene video\_3x2.scene video.scene warehouse\_demonstration.scene

These .scene files were loaded but not displayed in MoveIt environment. [INFO] [1415831411.921008627]: Loaded scene geometry from '/home/tlharmanphd/ros\_ws/student\_scripts/Carolf/baxter\_scenes/tabletop.scene'

I was able to create a my\_pillar2.scene file in this directory by copying the data from the MoveIt tutorial. I saved it and used *Import From Text* to load it into the MoveIt environment. [INFO] [1415830842.363200897]: Loaded scene geometry from '/home/tlharmanphd/ros\_ws/student\_scripts/Carolf/baxter\_scenes/my\_pillar2.scene' I selected it under **Current Scene Objects** (not using checkbox) and was able to change its position

and orientation.

Since that worked for my\_pillar2.scene, I tried it with tabletop.scene. Somehow I was able to get this:

| I file:///home/tlharmanphd/m                                                                                                    | os_ws/student_scripts/Carolf/baxter_scenes/tabletop.sc                                                                   | ene • C                          | Q ☆ @ ↓ ☆ = 🗗 🖗 🗐 1 👔         |
|----------------------------------------------------------------------------------------------------|----------------------------------------------------------------------------------------------------|----------------------------------|-------------------------------|
| 🛅 Most Visited 👻 🗌 Getting Started                                                                                                    |                                                                                                    |                                  |                               |
| Bookmarks ×<br>Search: Q                                                                                                    | This repository Search                                                                                                   | Explore Features Enterprise Blog | Sign up                       |
| <ul> <li>▶ Bookmarks Toolbar</li> <li>▶ Bookmarks Menu</li> <li>▼ Unsorted Bookmarks</li> <li>□ OctoMap - 3D occupancy ma</li> </ul>               | 88 isucan / <b>plannerarena</b>                                                                                          |                                  | 🕅 Star 🔹 88 Fc                |
| Ogre - DotScene Overview     Ogre 3D .scene basics - YouT     Baxter                                                                               | branch: master  plannerarena / problems / Eetching contributors                                                          | pr2_scenes / tabletop.scene      |                               |
| <ul> <li>Google Group answers</li> <li>IK Service Example - Act</li> <li>Enable Robot Tool - sdk-wiki</li> <li>Demo Mode - sdk-wiki</li> </ul>     |                                                                                                    |                                  |                               |
| <ul> <li>Examples</li> <li>Joint Position Waypoin</li> <li>Joint Torque Springs Ex</li> </ul>                                                      | 10 lines (9 sloc) 0.115 kb                                                                                               | Raw                              | Blame History                 |
| <ul> <li>Articles</li> <li>Baxter Software Intera 3</li> <li>Movelt</li> <li>Movelt Tutorial - RethinkR</li> <li>Gazebo</li> <li>Gazebo</li> </ul> | 2 C020C00<br>3 1<br>4 box<br>5 0.7 1.3 0.02<br>6 0.7 0.0.7<br>7 0.0 0 1<br>8 0.705882352041177 0.70588235241177 0.705882 | 352941177 1                      | F                             |
| osrf / gazebo / wiki / Hom     simulator_gazebo/Tutoria     ROS:Tutorials/Simulate Y     ROS:Tutorials/Control Yo                                  | 9.                                                                                                    |                                  | L                             |
|                                                                                                    | ©2014 GitHub, Inc. Terms Privacy Security Contact                                                                        | 8                                | Status API Training Shop Blog |
|                                                                                                    | đ                                                                                                    |                                  |                               |
|                                                                                                    |                                                                                                    |                                  | velt                          |
|                                                                                                    |                                                                                                    |                                  |                               |
|                                                                                                    |                                                                                                    |                                  | osition                       |
|                                                                                                    |                                                                                                    |                                  | osition                       |

I typed:

 $fairchildc @D125-43873:/home/tlharmanphd/ros\_ws/student\_scripts/Carolf/baxter\_scenes\$ geditmy\_tabletop.scene$ 

Then I copied the data from the screen to the file, saved it and exited. When I used *Import From Text* to load it into the MoveIt environment and was able to manipulate the tabletop like the pillar.

Attributes: frame (required) The base frame of the device, relative to the global frame xyz (optional – defaults to '0 0 0') The position of the base frame, relative to the global frame rpy (optional – defaults to '0 0 0') The rotation of the base frame, yaw/pitch/roll (in radians). Represented as an intrinsic rotation: first yaw (around z), then pitch (around y) and finally roll (around x).